### **Creating New Account**

1. Go to the following link:

https://licenseregistrar.com

#### 2. Click to create a new account

| For Your Bus                     | siness                                                                          | w registration fees                                                                                                    | and requirements                                                                                                    |  |
|----------------------------------|---------------------------------------------------------------------------------|----------------------------------------------------------------------------------------------------|----------------------------------------------------------------------------------------------------|--|
| Registrar?                       |                                                                                 |                                                                                                    |                                                                                                    |  |
| Click here to create an account. |                                                                                 |                                                                                                    |                                                                                                    |  |
|                                  | USER SIG                                                                        | N IN                                                                                                    |                                                                                                    |  |
| Email                            | Account Emai                                                                    |                                                                                                    |                                                                                                    |  |
| Password                         | Password                                                                        |                                                                                                    | 0                                                                                                    |  |
|                                  |                                                                                 | LOG IN                                                                                                    |                                                                                                    |  |
|                                  | Forgot your pa                                                                  | ssword?                                                                                                    |                                                                                                    |  |
|                                  |                                                                                 |                                                                                                    |                                                                                                    |  |
|                                  |                                                                                 |                                                                                                    |                                                                                                    |  |
|                                  | Click the participating mu<br>Registrar?<br>te an account.<br>Email<br>Password | Click the participating municipality below to vie<br>Registrar?<br>te an account.<br>USER SIG<br>Email Account Email<br>Password<br>Forgot your pa | Click the participating municipality below to view registration fees a  Registrar?  te an account.  USER SIGN IN  Email Account Email Password Password LOG IN  Forgot your password? |  |

#### 3. You will see the following:

# Create New Account To begin registration for your business, please enter your email address. You will be sent an email containing a password and a confirmation Ink. You may change this password once you confirm your email address and log into License Registrar. If you do not receive a password within 10 minutes, please check your junk email folder. Otherwise, you may contact. Net Assets at support@licenseregistrar.com Automatic operation of some of the management functions of License Registrar relies on the use of email communications. To ensure that emails are properly received, it is recommended that you have the domain names licenseregistrar.com, and notassets.com added to the accept list for any spam filtering software that may be in use. Spam filtering may occur at the server or it may occur at the desktop. Please take any appropriate action to accept these domain names. Net Assets does not share email addresses outside of the provisions for operating the License Registrar service.

- a. Enter your email address and click "SUBMIT"
- 4. You will see the following:

| Signup Done                                                            |                                                                                       |
|------------------------------------------------------------------------|---------------------------------------------------------------------------------------|
| An email has been sent to may a change your password after logging in. | ing a password for your initial login. You may change your password after logging in. |
|                                                                        |                                                                                       |
|                                                                        |                                                                                       |
|                                                                        |                                                                                       |
|                                                                        |                                                                                       |

- a. Please make sure to check your junk mail folder if you don't receive the email.
- 5. Log in to your account using the temporary password in the email you receive.

6. Once logged in, you will see a rose-colored bar under action items. Click on the "ACCOUNT INFO" button to set up your account.

| PEGIS                                                                                                    |         |              |        |                       |
|----------------------------------------------------------------------------------------------------|---------|--------------|--------|-----------------------|
| Dashboard                                                                                                    |         |              |        |                       |
| ▼ ACTION ITEMS                                                                                                    |         |              |        |                       |
| Super account information has not been complete the second second sec | led     |              |        | ACCOUNT INFO          |
| LICENSES + LICENSE A NEW BUSH                                                                                                    | NESS    |              |        | FILTER                |
| License # 🔺 Business Name                                                                                                    | Program | Municipality | Status | Period                |
| Showing 0-0 of 0 matching items                                                                                                    |         | 44 4 5 55    |        | Tierris per page 10 v |
|                                                                                                    |         |              |        |                       |
|                                                                                                    |         |              |        |                       |

#### 7. Fill in all fields.

- a. If you want to receive text message alerts, check the can receive text messages box under your phone number (phone must be a mobile phone).
- b. Put your method of account recovery (email or mobile phone)
- c. Check the "RESET PASSWORD" box to change your password from the one in the email.
- d. Click "SAVE"
- e. You will be directed to your dashboard.

#### Account Information

| CONTACT INFORMATION               |                 |                                                             |                                     |
|-----------------------------------|-----------------|-------------------------------------------------------------|-------------------------------------|
| Account Email                     | Address         |                                                             |                                     |
| ma Comail.com                     | 999 Main Street |                                                             | 0                                   |
| Name                              | Address Line 2  |                                                             |                                     |
|                                   | Elorence        | OP OP                                                       | 97439                               |
| Company                           |                 |                                                             | 01100                               |
| Florence Awesome Accountants      | <b>Ø</b>        |                                                             |                                     |
| Phone                             | _               |                                                             |                                     |
| (999) 999-9990                    | <u> </u>        |                                                             |                                     |
| Can receive text messages         |                 |                                                             |                                     |
| ACCOUNT RECOVERY                  |                 | PASSWORD                                                    |                                     |
| Secondary Email                   |                 | Reset Password                                              |                                     |
|                                   |                 | New Password                                                |                                     |
| Select preferred recovery method: |                 |                                                             | 0                                   |
| O Secondary email                 |                 | Confirm New Password                                        |                                     |
| O Mobile phone                    |                 |                                                             |                                     |
|                                   |                 | Decouverie must be of loss? 9 abarators using a combination | a all attars sumbars as any of the  |
|                                   |                 | following special characters !@#\$%^&*_=+-                  | in orienters, numbers, or any or me |
|                                   |                 |                                                             |                                     |
|                                   |                 |                                                             | SAVE                                |
|                                   |                 |                                                             |                                     |

# Applying for a License

1. On your dashboard click "LICENSE A NEW BUSINESS" All first-time applications are considered a new business. The following year, you will be renewing the existing license.

| ENSE                              |                     |                  | Anne Bak            |
|-----------------------------------|---------------------|------------------|---------------------|
|                                   |                     |                  |                     |
|                                   | Dashb               | loard Reports Ad | count Log Out       |
| PEGIS                             |                     |                  |                     |
| Dashboard                         |                     |                  |                     |
| LICENSES + LICENSE A NEW BUSINESS |                     |                  | FILTER              |
| License # 🔺 Business Name Progra  | Municipality Status | Period           |                     |
| Showing 0-0 of 0 matching items   | 44 4 >>>            |                  | Items per page 10 🔻 |
|                                   |                     |                  |                     |
|                                   |                     |                  |                     |

#### 2. Select CITY OF FLORENCE

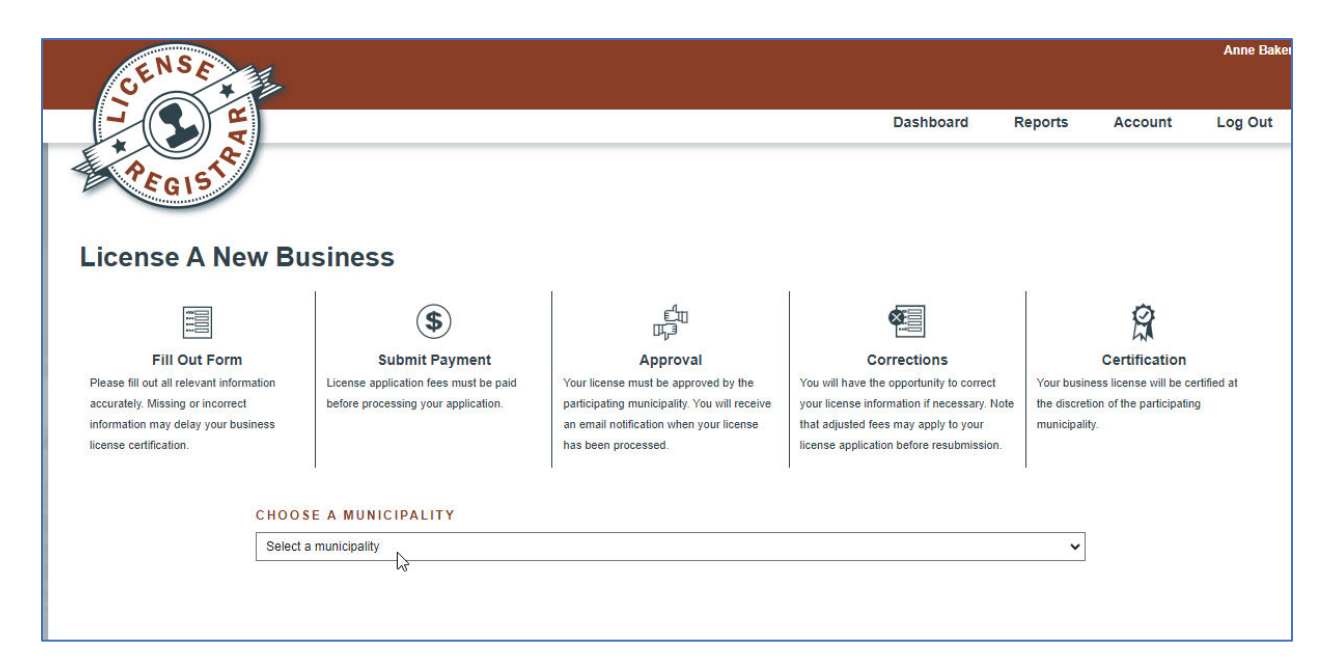

#### 3. Choose "CITY OF FLORENCE, OR"

a. Start the license process for the business license you wish to apply for.

| CHOOSE A MUNICIPALITY                                                                                                    |                       |
|----------------------------------------------------------------------------------------------------|-----------------------|
| City of Florence, OR                                                                                                    | ~                     |
| Places review information about this municipality have before starting a new license application                                                                                                    |                       |
| Prease review mormation about this municipality here before starting a new license application.                                                                                                    |                       |
| ACTIVE LICENSE PROGRAMS                                                                                                    |                       |
| Annual Parking Cafe Permit                                                                                                    | START                 |
| Requires a valid Sidewalk Cafe License.                                                                                                    |                       |
|                                                                                                    |                       |
| Annual Sidewalk Cafe Permit                                                                                                    | START                 |
|                                                                                                    |                       |
| Marijuana Handlers License                                                                                                    |                       |
|                                                                                                    | START                 |
| Permanent Rusiness License - Class 1                                                                                                    |                       |
|                                                                                                    | START                 |
| Businesses, trades, occupations, and professions dealing in retail sale or trade of merchandise and/or services at a permanent location.                                                                                  |                       |
|                                                                                                    |                       |
| Permanent Business License - Class 2 / Class 4                                                                                                    | START                 |
|                                                                                                    |                       |
| Class 2 includes: Occupations, tradesman or contractors dealing contractual services or installation of merchanoise or materials at, in or o<br>principal location, or base of operation, of the contractor or installer. | on properties not the |
|                                                                                                    |                       |
| Class 4 includes: Merchant police, security services and solicitors.                                                                                                    |                       |
| Permanent Business License - Class 3                                                                                                    |                       |
|                                                                                                    | START                 |
| Rusinasses that onerate out of a nerson's home. This definition does not include husinesses that travel from location to location (avample                                                                                | e include             |

4. You will be directed to confirm the period you are applying for. Make sure this says 01/31/2024 thru 12/31/2024. Click **"CONTINUE"** 

|                                            |                                                                        |                                                                                                    | Anne I                                                                                                    |
|--------------------------------------------|------------------------------------------------------------------------|----------------------------------------------------------------------------------------------------|----------------------------------------------------------------------------------------------------|
| Dashboard                                  | Reports                                                                | Account                                                                                             | Log Oi                                                                                                    |
|                                            | City of I                                                              | Florence •                                                                                          |                                                                                                    |
| START A NEW LICENSE                        |                                                                        |                                                                                                    |                                                                                                    |
| O Current Cycle 01/01/2023 thru 12/31/2023 |                                                                        |                                                                                                    |                                                                                                    |
| CONTINUE                                   |                                                                        |                                                                                                    |                                                                                                    |
|                                            |                                                                        |                                                                                                    |                                                                                                    |
|                                            |                                                                        |                                                                                                    |                                                                                                    |
|                                            | START A NEW LICENSE         O Current Cycle 01/01/2023 thru 12/31/2023 | Dashboard Reports<br>City of I<br>START A NEW LICENSE<br>O Current Cycle 01/01/2023 thru 12/31/2023 | Dashboard Reports Account<br>City of Florence •<br>START A NEW LICENSE<br>O Current Cycle 01/01/2023 thru 12/31/2023 |

5. You will now need to populate the information on your business. All required fields will have an asterisk (\*).

| BUSINESS INFORMA             |                |               |
|------------------------------|----------------|---------------|
| Business Name *              |                |               |
|                              |                |               |
| DBA                          |                | _             |
| Business Address *           |                |               |
| Address Line 1               |                |               |
| Address Line 2               |                |               |
| City                         | Select a state | ✓ Zip Code    |
| Business Address (Mailing) * |                | Same as above |
| Address Line 1               |                |               |
| Address Line 2               |                |               |
| City                         | Select a state | ✓ Zip Code    |
|                              |                |               |

6. Only businesses within the City Limits are required to have a license. You must certify your business falls under the classification you selected.

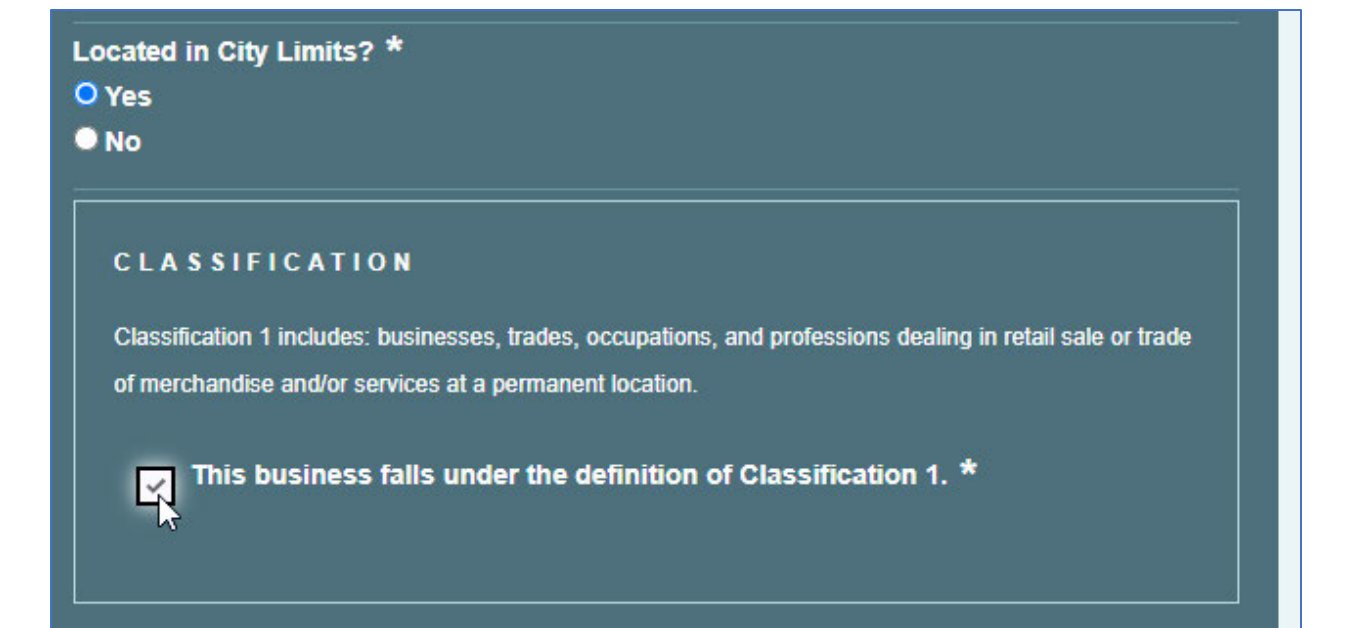

7. Fill in all required owner contact information

| Owner Contact Addres | s *       |                |            |
|----------------------|-----------|----------------|------------|
| Address Line 1       |           |                |            |
| Address Line 2       |           |                |            |
| City                 |           | Select a state | ✓ Zip Code |
|                      |           |                |            |
| Owner Contact Email  | *         |                |            |
|                      |           |                |            |
|                      | f Birth * |                |            |

8. Last, you have three certifications you MUST do. Check each box after you read and verify what it says is true and/or you understand what it says. Save your application.

| BUSINESS INFORMATION                                                                                                    | ٢                                                                                                    | SAVED                   |
|----------------------------------------------------------------------------------------------------|----------------------------------------------------------------------------------------------------|-------------------------|
| OWNER CONTACT INFORMATION                                                                                                    | ٢                                                                                                    | SAVED                   |
| CERTIFICATIONS                                                                                                    | A                                                                                                    | INCOMPLETE              |
| I certify that the above information is correct. *<br>I certify that I will contact the City of Florence s<br>listed above change. *                                                                                                    | hould any of the informati                                                                                                    | on                      |
| <ul> <li>I certify that the above information is correct. *</li> <li>I certify that I will contact the City of Florence s listed above change. *</li> <li>Pursuant to FCC 3-1-3-2-B, I understand that an will be performed on the owner/manager listed additional parties. Such data may be considered</li> </ul>                                                   | hould any of the informati<br>Oregon Criminal History<br>above, and if applicable<br>d to determine my fitness                                | on<br>Check<br>to       |
| <ul> <li>I certify that the above information is correct. *</li> <li>I certify that I will contact the City of Florence s listed above change. *</li> <li>Pursuant to FCC 3-1-3-2-B, I understand that an will be performed on the owner/manager listed additional parties. Such data may be considered perform the licensed activity without endangerial</li> </ul> | hould any of the informati<br>Oregon Criminal History<br>above, and if applicable<br>d to determine my fitness<br>ing public health or safety | on<br>Check<br>to<br>.* |

9. Once your certifications are done, you will see a green "SAVED" for each section. Click "CONTINUE".

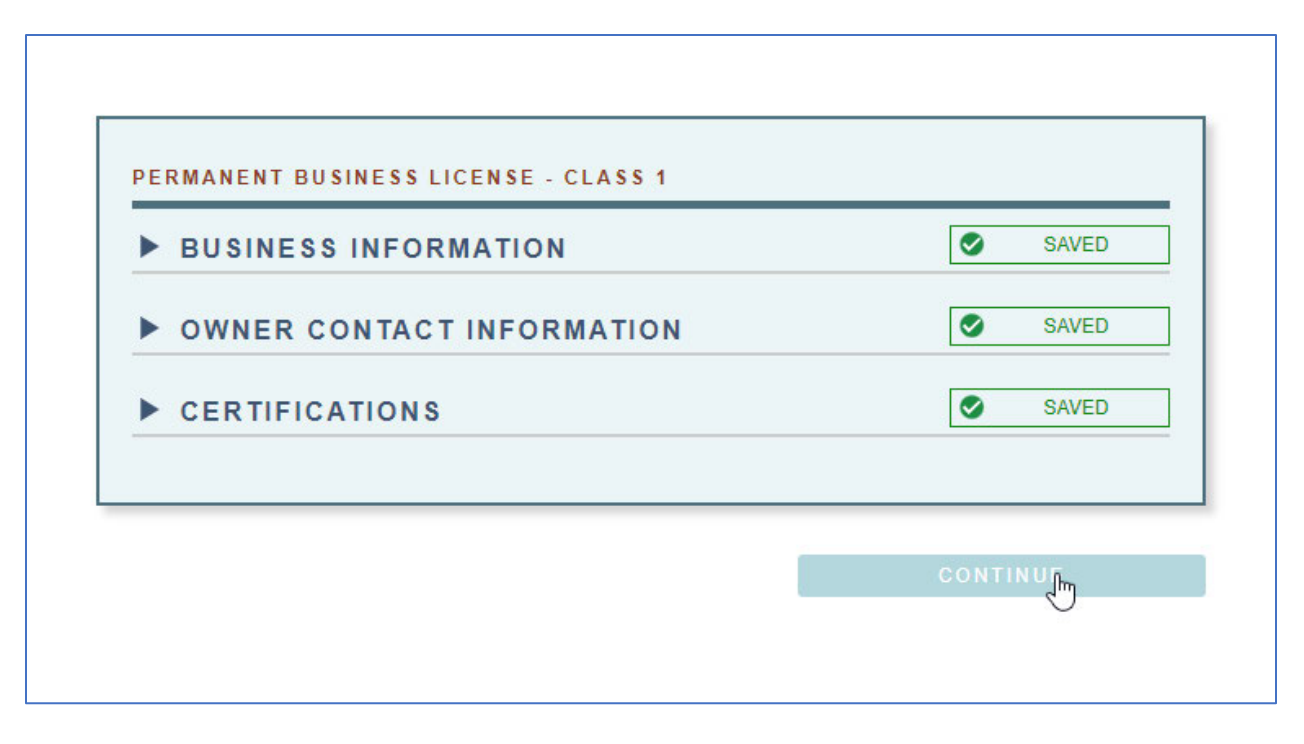

- 10. Time to pay. You can use a credit card OR you can pay by cash or check.
  - a. To pay by credit card, enter in the information for the card and cardholder.
  - b. Click "SUBMIT PAYMENT"
  - c. To pay by cash or check, stop here, you must go into City Hall and pay. You will be given a code. Once your application is saved, you can log back in and resume the process. You won't have to start over.

| YMENT AMOUNT                                           |              |            |
|--------------------------------------------------------|--------------|------------|
| \$61.50                                                |              |            |
| fore sending payment, please read our <u>Refund Po</u> | <u>olicy</u> |            |
| Cardhaldaris Nama                                      |              |            |
|                                                        |              |            |
| Card Number*                                           |              |            |
|                                                        |              |            |
| Expiration Date                                        |              |            |
| 01 - Jan 🗸 2023 🗸                                      | VISA         | mastercard |
| CVV* <u>?</u>                                          |              |            |
|                                                        |              |            |
| Billing Information                                    |              |            |
| 999 Main Street                                        |              |            |
| Address Line 2                                         |              |            |
| Florence                                               | OR           | ✓ 97439    |
| Phone                                                  |              |            |
| (999) 999-9999                                         |              |            |
| *The information in these fields are not saved         |              |            |

d. Once you have the code, you can resume your application on the payment screen. Click the box to APPLY PREPAYMENT OR DISCOUNT CODE. Enter the code in the box and click "APPLY".

| Apply prepayment or discount code |                                             |
|-----------------------------------|---------------------------------------------|
| Payment Code                      | 10M APPLY                                   |
| Please u                          | se code provided to you by the municipality |

11. Once you have submitted your credit card for payment or have entered the code, you will be directed to a summary screen. Click on "SUBMIT" to finalize your application.

| Item                                                         | Amount   |
|--------------------------------------------------------------|----------|
| Application Fee (non-refundable)                             | \$15.00  |
| Class 1 Fee                                                  | \$93.00  |
| Prorated                                                     | -\$46.50 |
| Payment Code                                                 | -\$61.50 |
| TOTAL                                                        | \$0.00   |
|                                                              |          |
| PAYMENT AMOUNT                                               |          |
| \$0.00                                                       |          |
| Before sending payment, please read our <u>Refund Policy</u> |          |

#### 12. You will see the following:

| SEND PAYMENT                                                                                                    |                              |                    |           |
|----------------------------------------------------------------------------------------------------|------------------------------|--------------------|-----------|
| Submitting payment                                                                                                    |                              |                    |           |
| Retrieving user account information                                                                                       |                              |                    |           |
| Retrieving license information                                                                                            |                              |                    |           |
| Preparing transaction                                                                                                    |                              |                    |           |
| Processing license submission                                                                                             |                              |                    |           |
| Notifying license contacts                                                                                                |                              |                    |           |
| Sending email receipt                                                                                                    |                              |                    |           |
| The transaction finished normally.                                                                                        |                              |                    |           |
| This is not an indication of an approved license. Your license has been submitted and will be reviewed by th              | e municipality. Upon review, | your license may   | / be      |
| approved and become active, or there may be revisions or additions that will be needed. You will have the or<br>approved. | pportunity to make changes   | to the license unt | til it is |
|                                                                                                    |                              | CONT               | TINUE     |
|                                                                                                    |                              |                    |           |

#### a. Click "CONTINUE"

13. You will be directed to your dashboard. It will reflect the application just submitted. If you need to contact the City for any information on the application, you can use the message application here. The city will contact you with any questions regarding your application using the message application here. The status of your application is shown at the bottom of your dashboard.

| PERMANENT BUSINESS LICENSE - CLASS 1  BUSINESS INFORMATION |                  |                          | License #: 0004-01930            |                                             |
|------------------------------------------------------------|------------------|--------------------------|----------------------------------|---------------------------------------------|
|                                                            |                  |                          | Status: Submitted                | EDIT                                        |
|                                                            |                  |                          | Business Name: Florence Awesom   | Business Name: Florence Awesome Accountants |
| <b>OWNER CON</b>                                           | TACT INFOR       | RMATION                  | Municipality: City of Florence   |                                             |
|                                                            | IONS             |                          | Program: Permanent Business Lice | nse - Class 1                               |
|                                                            |                  |                          | Messages: No Messages            | MESSAGES                                    |
|                                                            |                  |                          | Period:                          | RENEW                                       |
|                                                            |                  |                          | Submitted Date: 09/20/2023       |                                             |
|                                                            |                  |                          | Approved Date:                   |                                             |
| HARGES                                                     | Tarrest concerns | an and the second second |                                  |                                             |
| Payment Date                                               | Amount           | Description              |                                  |                                             |
| 09/20/23 11:35 AM PDT                                      | \$61.50          | Standard Submission Fee  |                                  |                                             |
| CENSE STATUS                                               |                  |                          |                                  |                                             |
|                                                            | Status           | Done By                  | Comment                          |                                             |
| Date                                                       |                  |                          |                                  |                                             |
| Date<br>09/20/23 11:35 AM PDT                              | Submitted        | mag @gmail.com           |                                  |                                             |

| S'A'                  | 1                   |                                                    |                                               |
|-----------------------|---------------------|----------------------------------------------------|-----------------------------------------------|
| A (S) A               |                     |                                                    | Dashboard Reports Account Log C               |
| PEGIST                |                     |                                                    | City of Florence •                            |
| ashboard              |                     |                                                    | + LICENSE A NEW BUSINESS                      |
| PERMANENT BUSIN       | ESS LICENSE -       | CLASS 1                                            | License #: 0004-01930                         |
|                       | NEORMATION          | 1                                                  | Certificate: VIEW                             |
| P DUSINESS I          | AT ORMATION         | •                                                  | Status: Approved EPTT                         |
| OWNER CON             | TACT INFOR          | MATION                                             | Business Name: Florence Awesome Accountants   |
| ► CERTIFICAT          | IONS                |                                                    | Municipality: City of Florence                |
|                       |                     |                                                    | Program: Permanent Business License - Class 1 |
|                       |                     |                                                    | Messages: No Messages MESSAGES                |
|                       |                     |                                                    | Period: 01/01/2023 thru 12/31/2023 RENEW      |
|                       |                     |                                                    | Submitted Date: 09/20/2023                    |
|                       |                     |                                                    | Approved Date: 09/20/2023                     |
| HARGES                | Amount              | Description                                        |                                               |
| Payment Date          | Amount              | Standard Submission Fee                            |                                               |
| CENSE TALUS           |                     | Soundard Soundard Co                               |                                               |
| ate                   | Status              | Done By                                            | Comment                                       |
| 9/20/23 01:10 PM PDT  | Approved            | c @w org                                           |                                               |
|                       | Submitted           | ma <b>ng ang ang ang ang ang ang ang ang ang a</b> |                                               |
| 09/20/23 11:35 AM PDT | an agent agented to |                                                    |                                               |

## **Printing License**

#### 1. Click to view certificate.

| ENSE                 | t.                       |                                                                                                    | Anne Bak                                      |
|----------------------|--------------------------|----------------------------------------------------------------------------------------------------|-----------------------------------------------|
| AR                   |                          |                                                                                                    | Dashboard Reports Account Log Out             |
| PEGIS                |                          |                                                                                                    | City of Florence •                            |
| ashboard             |                          |                                                                                                    | + LICENSE A NEW BUSINESS                      |
| PERMANENT BUSIN      | ESS LICENSE -            | CLASS 1                                                                                                    | License #: 0004-01930                         |
|                      |                          | 4                                                                                                    | Certificate:                                  |
| P BUSINESS II        | TORMATION                |                                                                                                    | Status: Approved                              |
| OWNER CON            | TACT INFOR               | MATION                                                                                                    | Business Name: Florence Awesome Accountants   |
| ► CERTIFICAT         | IONS                     |                                                                                                    | Municipality: City of Florence                |
|                      |                          |                                                                                                    | Program: Permanent Business License - Class 1 |
|                      |                          |                                                                                                    | Messages: No Messages MESSAGES                |
|                      |                          |                                                                                                    | Period: 01/01/2023 thru 12/31/2023 RENEW.     |
|                      |                          |                                                                                                    | Submitted Date: 09/20/2023                    |
|                      |                          |                                                                                                    | Approved Date: 09/20/2023                     |
| IARGES               | 10                       |                                                                                                    |                                               |
| ayment Date          | Amount                   | Description                                                                                                    |                                               |
| 9/20/23 11:35 AM PDT | \$61.50                  | Standard Submission Fee                                                                                          |                                               |
| CENSE STATUS         | No.                      | Second and the second second second second second second second second second second second second second second | Transmission                                  |
| late                 | Status                   | Done By                                                                                                    | Comment                                       |
| 9/20/23 01:10 PM PDT | Approved                 | c @w org                                                                                                    |                                               |
| 9/20/23 11:35 AM PDT | Submitted                | malana ang @gmail.com                                                                                            |                                               |
|                      | the second second second | and the second second second                                                                                     |                                               |

2. You can print your certificate in the view mode.

|                                                                       | 01/01/2023 THRU 12/31/2023                                                                                                    | REGIST& |
|-----------------------------------------------------------------------|----------------------------------------------------------------------------------------------------|---------|
| Approved This license<br>This certificate is accurate as of 09/20/23  | has been reviewed by the municipality and approved.<br>3 01:46 PM PDT. For real-time status on this license, visit licenseregistrar.com. |         |
| License No. 0004-01930 Progra                                         | m PERMANENT BUSINESS LICENSE - CLASS 1                                                                                                   |         |
| BUSINESS INFORMATION<br>Business Name<br>FLORENCE AWESOME ACCOUNTANTS | OWNER CONTACT INFORMATION<br>Owner Contact Name<br>A                                                                                     |         |
| DBA<br>Business Address<br>999 MAIN STREET<br>FLORENCE, OR 97439      | Owner Contact Address<br>999 MAIN STREET<br>FLORENCE, OR 97439                                                                           |         |
| The above named person or firm is hereby grante                       | ed a license to do business as stated above in the City of Florence. Oregon subjec                                                       | t       |
| to provisions of the City Code of Florence, and                       | subsequent amendments relating to business licenses for the period indicated.                                                            |         |
|                                                                       |                                                                                                    |         |
|                                                                       |                                                                                                    |         |
|                                                                       |                                                                                                    |         |